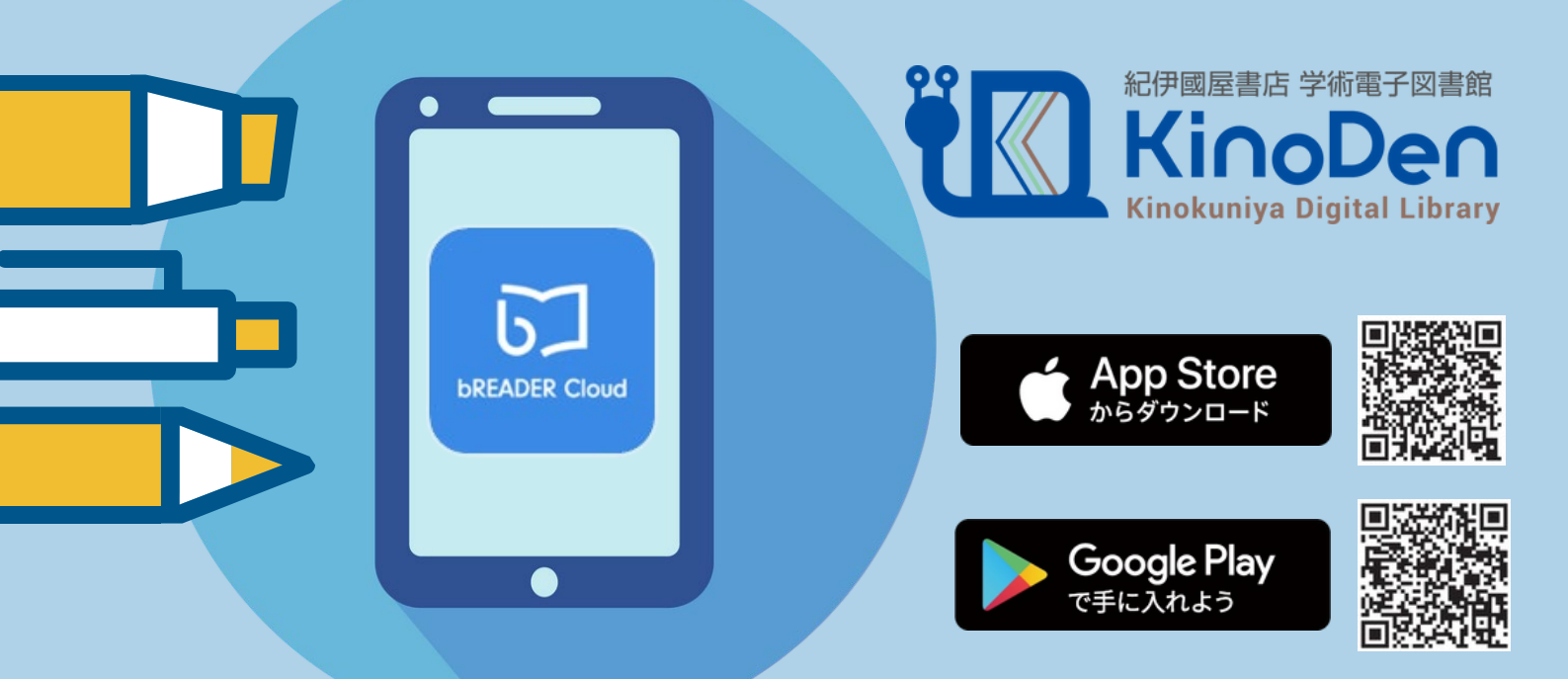

# KinoDenアプリスタートガイド アプリでKinoDenをもっと便利に!

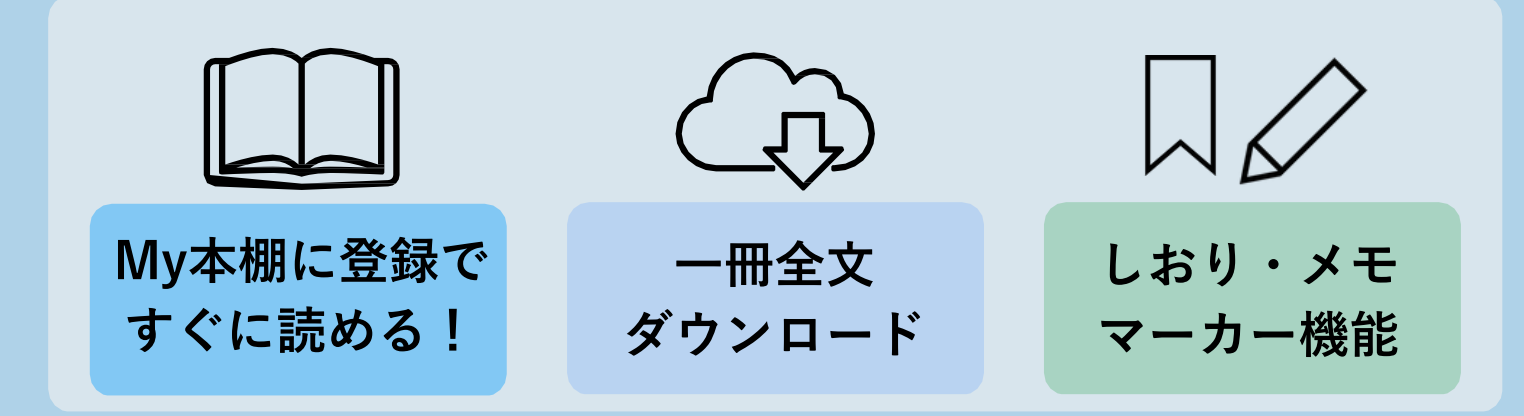

# アプリからの閲覧は3ステップ!

\* 詳細は次ページをご覧ください

### STEP 1(初回のみ)

ご自身の端末に bREADERアプリをダ ウンロード。メールア ドレス (Gmailなど) でアカウント作成

### STEP2

KinoDenにリモート接続経由で アクセスし、bREADERCloud にサインイン。KinoDen画面に 戻り、アプリで読みたい本の 詳細画面にある「My本棚へ登 録」 ボタンをクリック

#### **STEP 3**

bREADERアプリを起動 し登録した電子書籍を タップする。登録した電 子書籍は、<u>次回から</u> STEP3のみでアクセス 可能

学習院大学 法経図書センター

## STEP1 端末にアプリをダウンロード (初回のみ)

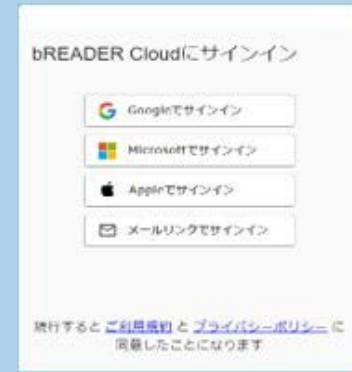

 ①ご自身の端末にbREADERアプリをダウンロードし、 メールアドレス(個人のGmail等)でサインインを選択する。
②メールアドレスを入力→メールを送信
③送付されたメールに記載のリンクを選択する(24時間以内)
④該当のメールアドレスでアカウント登録が完了
※「breader.cloud」からのメール受信許可をご設定ください

## STEP2 KinoDenサイトから電子書籍をMy本棚に登録

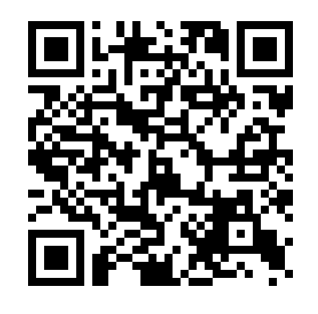

 KinoDenサイトにリモート接続経由でアクセスする
画面右上の アイコンからサインインを選択し、 bREADERCloudにサインインする(長期間アクセスがない場合は 再度サインインが必要となる。定期的にアクセスがあれば不要)
KinoDen サイトに戻るので、読みたい電子書籍の詳細画面から 「My本棚に登録」ボタンを押す

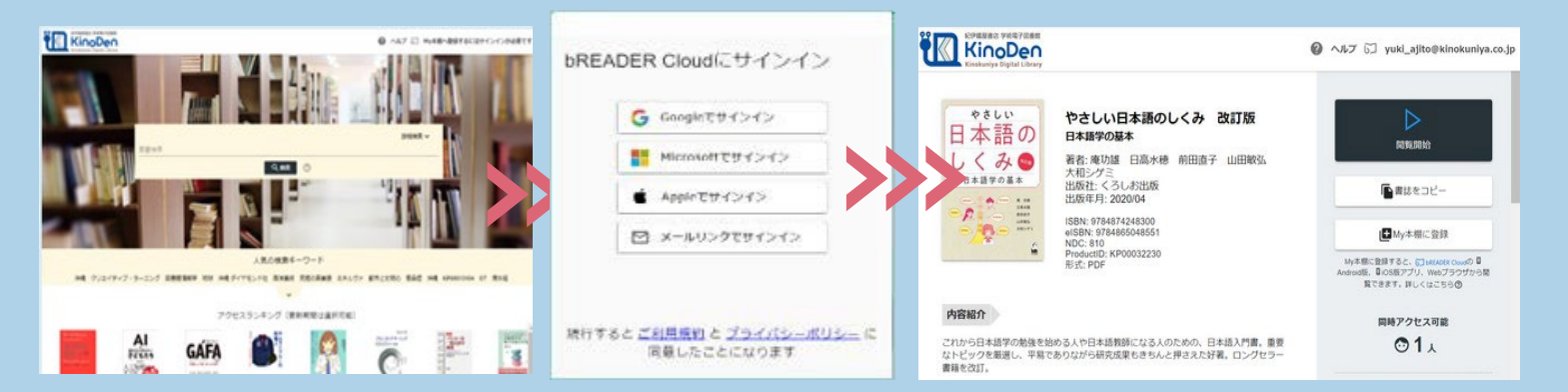

ページ

設定

しおり

## STEP3 アプリから電子書籍を閲覧

背景色

フォント

変更

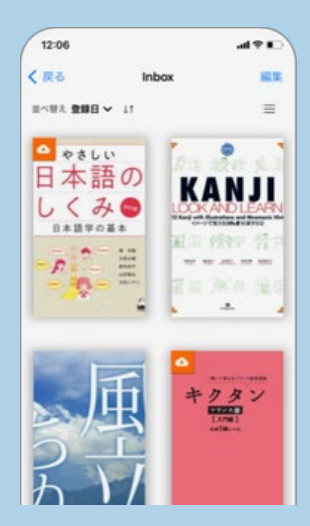

アプリを開くと、My本棚に登録した電子書籍が表示されるので、 表紙をタップして全文ダウンロード・閲覧開始。 My本棚に登録した電子書籍は、STEP3のみでアクセス可能。

背景色の変更・ しおり・メモ・マーカーを つけることもできます。

学習院大学 法経図書センター